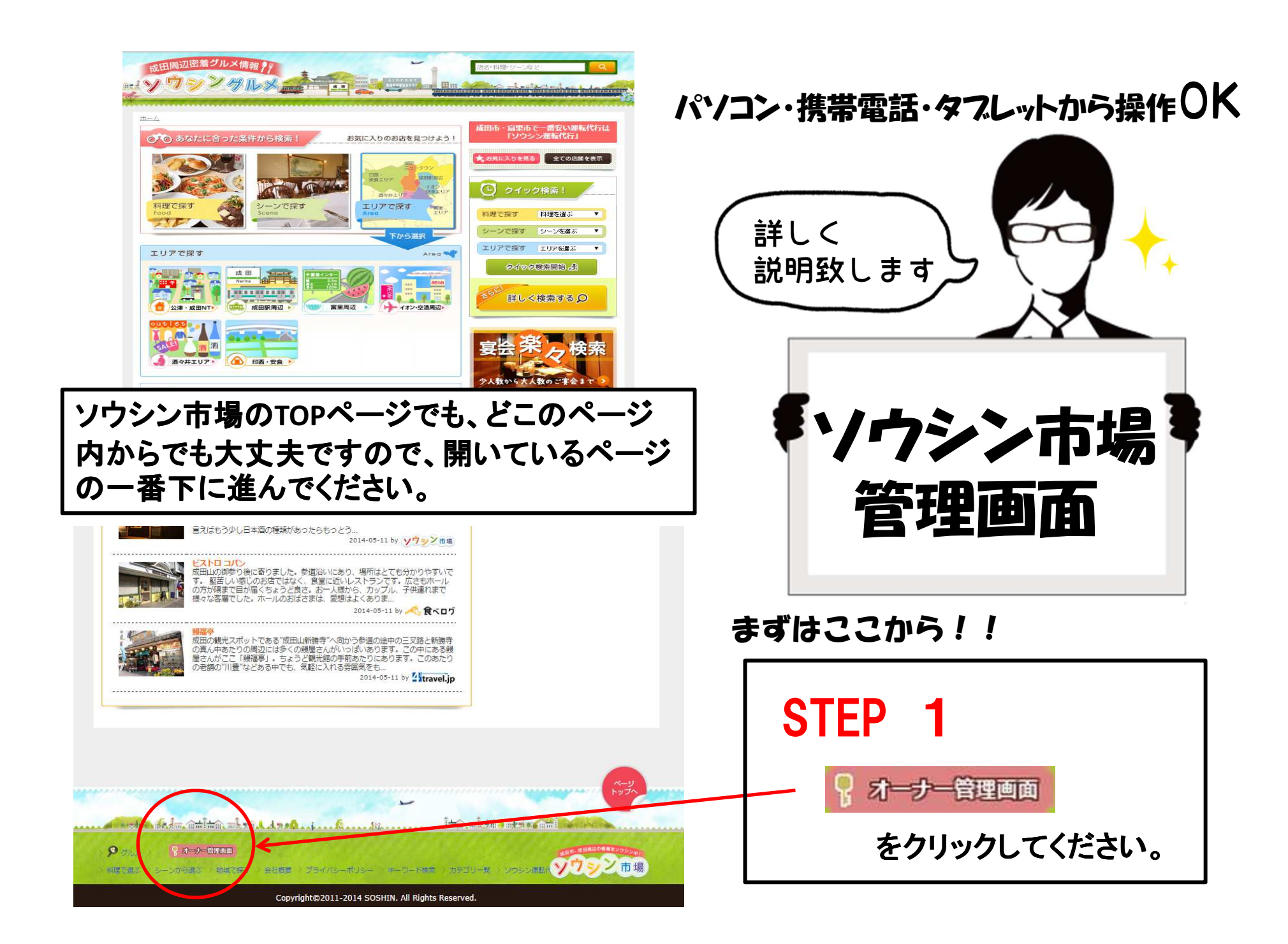

| user:  |               |          |       |        |
|--------|---------------|----------|-------|--------|
|        |               |          |       |        |
| passwo | ord:          |          |       |        |
|        |               |          |       | 14 1/2 |
|        |               |          |       |        |
|        |               |          | クリック  | E      |
|        | userまたはp      | assword  | を忘れた  | 方は     |
|        | Linter a surt | +日 ~ 一心市 | 約11-3 | 1.1    |

# STEP 2 《ログイン》

オーナー管理画面のログイン画面です。 User(ユーザーID)とpassword(パスワード) を入力し、ログインボタンをクリックします。

※ユーザーIDとパスワードの発行はソウシン市場が致 します。STEP 2はユーザーIDとパスワードが発行した後 の説明になります。 また、ユーザーIDとパスワードを忘れてしまった場合は ソウシン市場までご連絡下さい。

# 【管理画面TOP】

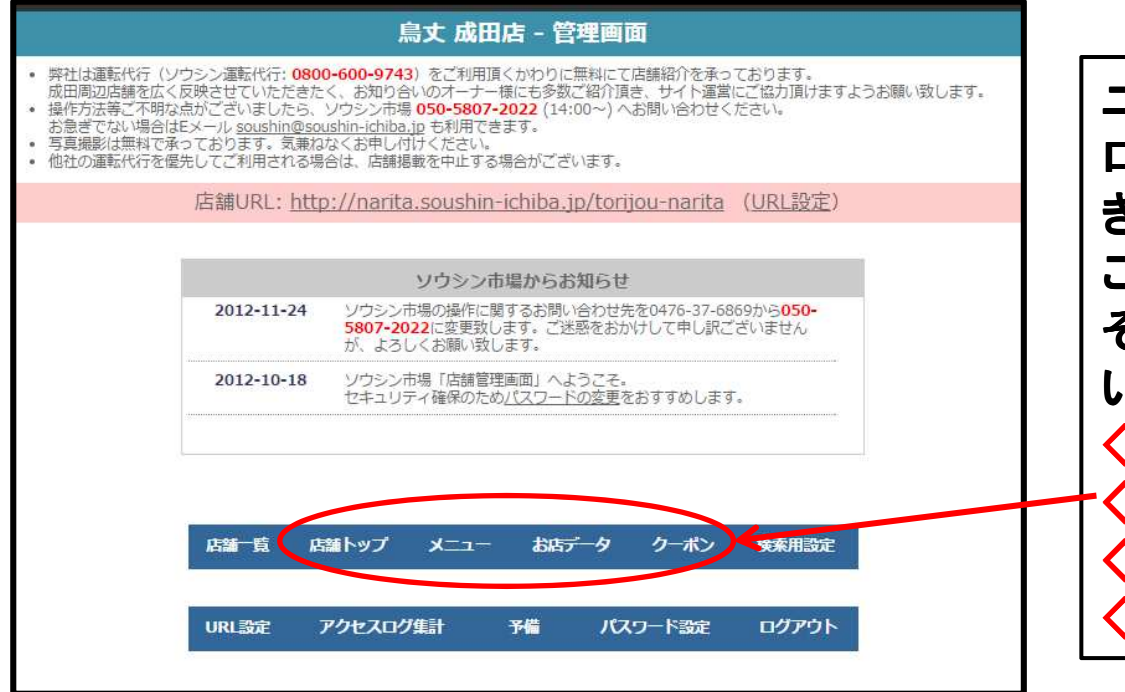

ユーザーID・パスワードを入力し、 ログインをすると左図の画面が出て きます。 こちらが【管理画面TOP】になります。 そして、オーナー様に主に操作して いただくページは下記の4ヶ所です。 ◇店舗トップ ◇メニュー ◇お店データ ◇クーポン

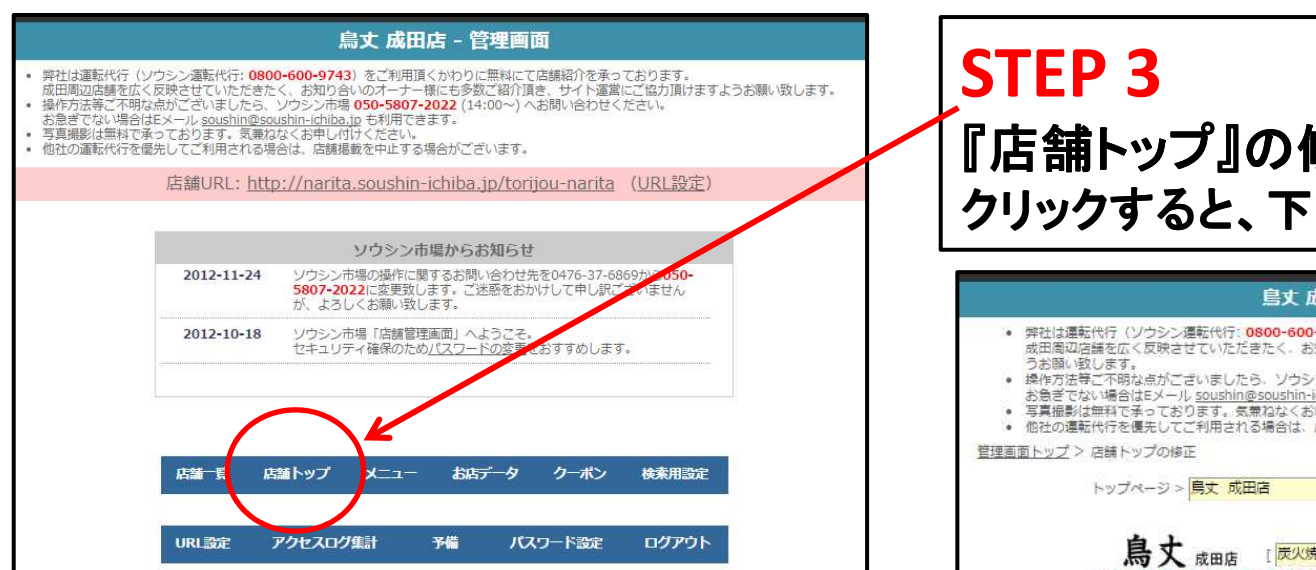

### 【店舗TOPページ】

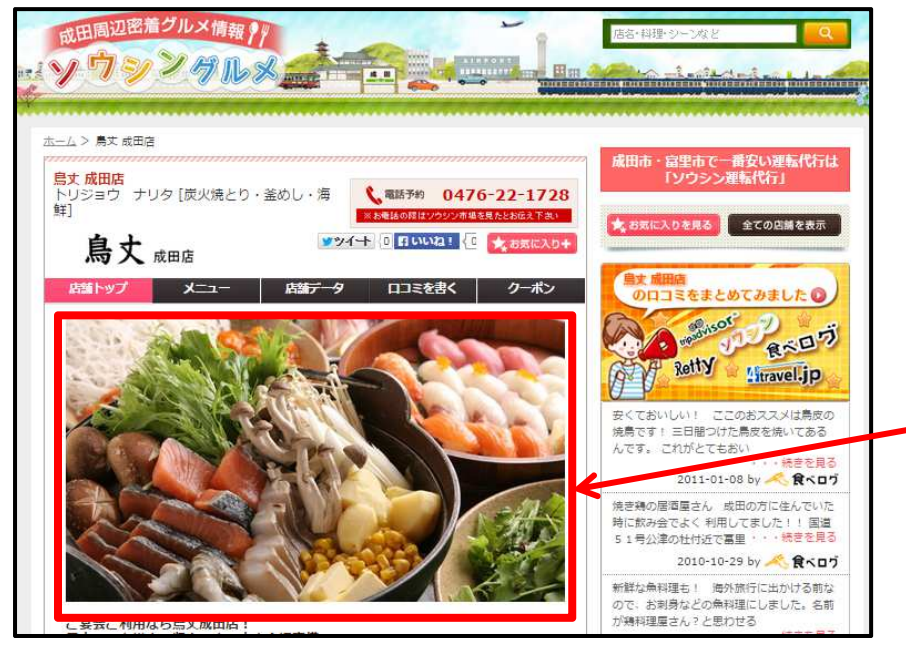

# 『店舗トップ』の修正 クリックすると、下記の画面が出てきます。 鳥丈 成田店 - 店舗トップの修正 弊社は運転代行(ソウシン運転代行:0800-600-9743)をご利用頂くかわりに無料にて店舗紹介を承っております。 成田周辺店舗を広く反映させていただきたく、お知り合いのオーナー様にも多数ご紹介頂き、サイト運営にご協力頂けますよ 操作方法等ご不明な点がございましたら、ソウシン市場 050-5807-2022 (14:00~) へお問い合わせください。 お急ぎでない場合はEメール <u>soushin@soushin-ichiba.ip</u> も利用できます。 • 写真撮影は無料で承っております。気兼ねなくお申し付けください。 • 他社の運転代行を優先してご利用される場合は、店舗掲載を中止する場合がございます。 鳥丈 成田店 [炭火焼とり・釜めし・海鮮] ※ロゴの変更はソウシン市場へご連絡下さい 1枚目 ファイルを選択 選択されていません 削除 店舗ページに入ると、写真が切り替わる 『スライドショー』がございます。こちらでス ライドで流れる写真を変更する事が出来ま す。スライド写真は最高4枚の設定が可 能です。

# 《スライド写真変更方法》

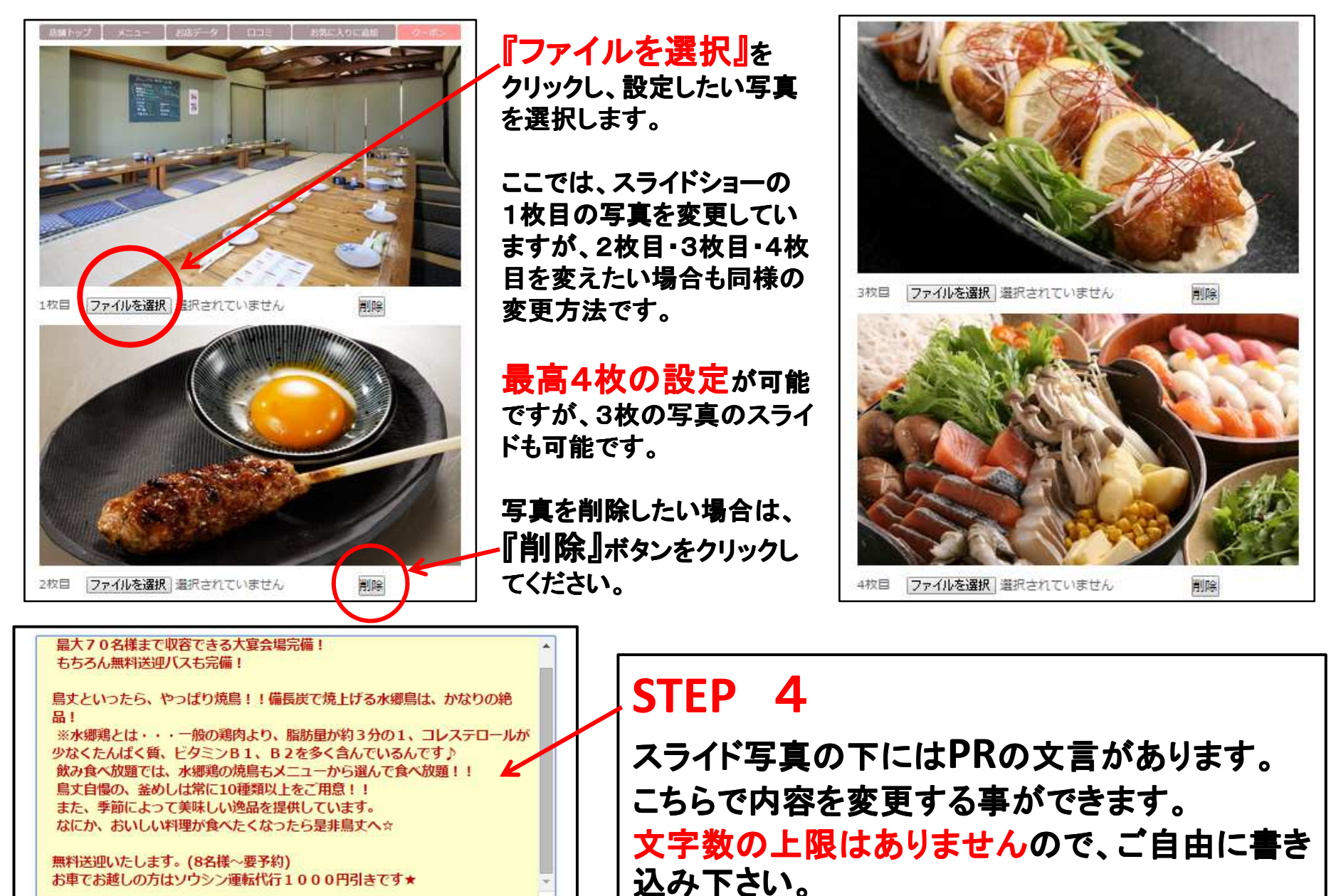

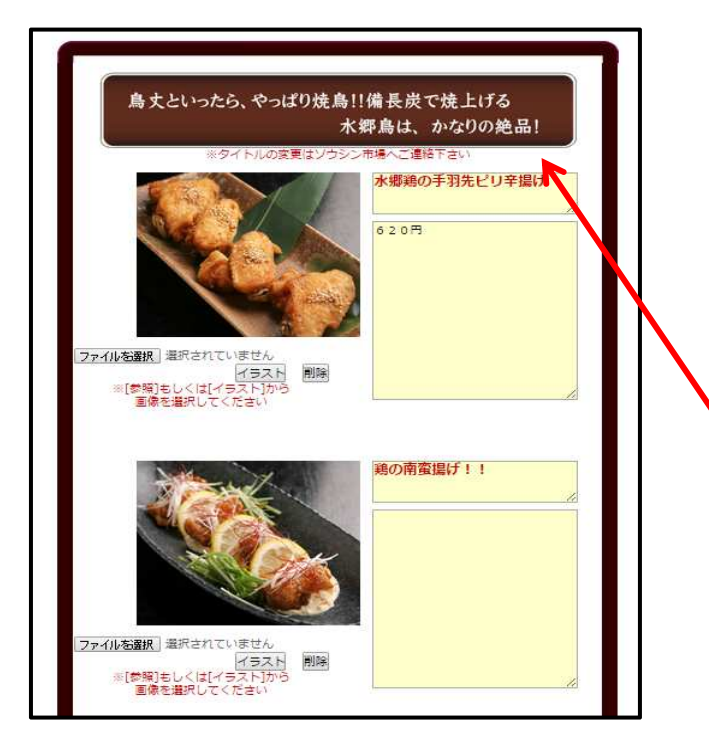

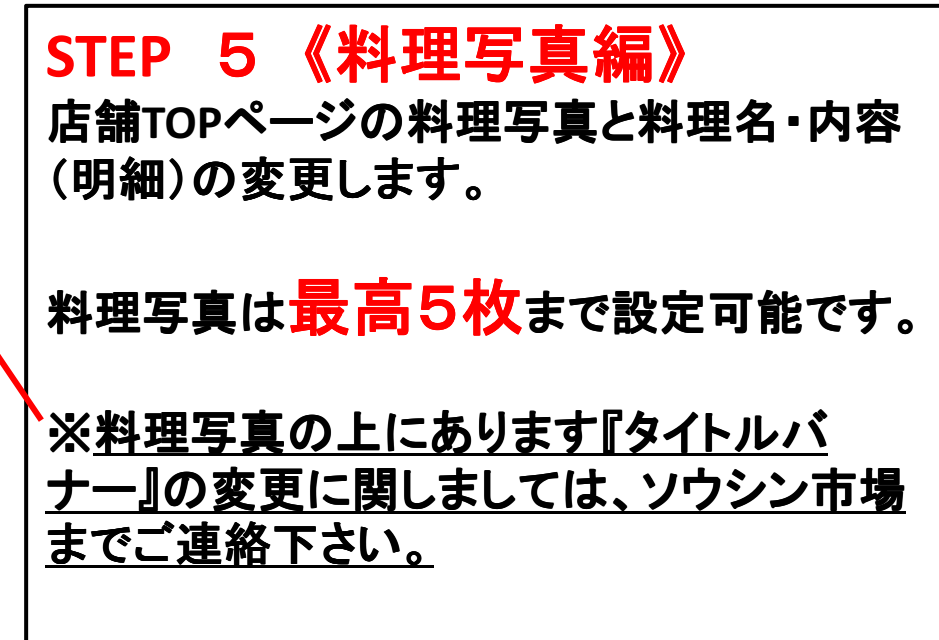

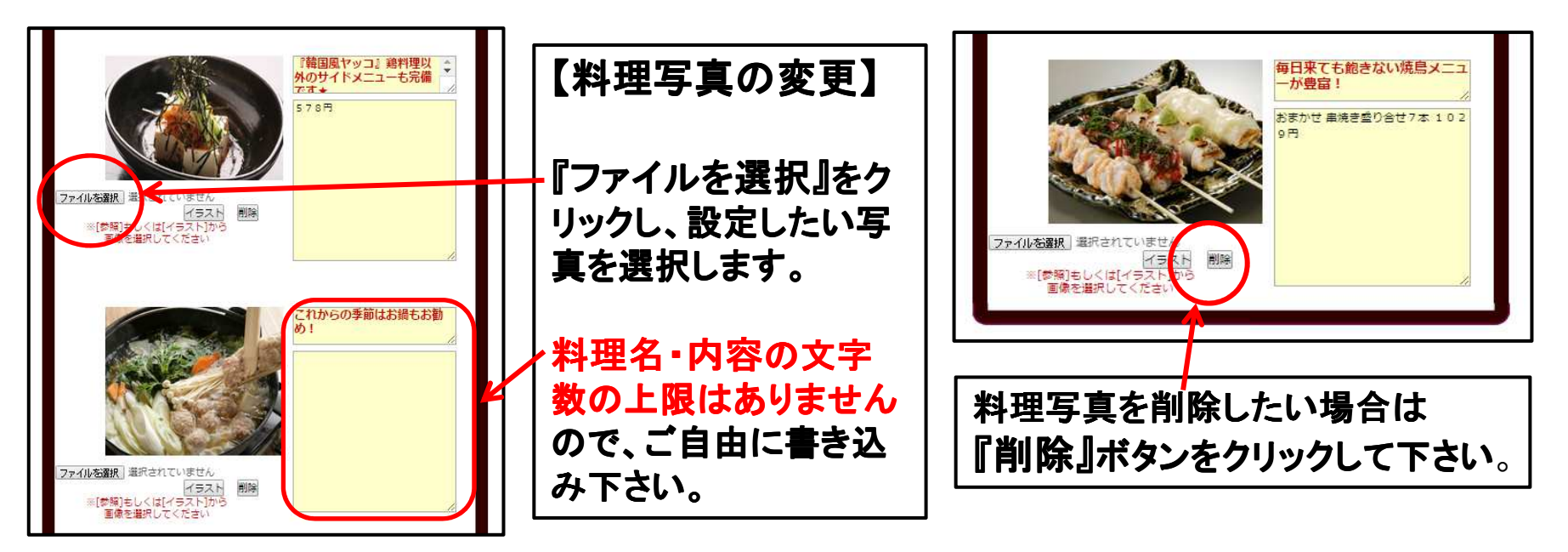

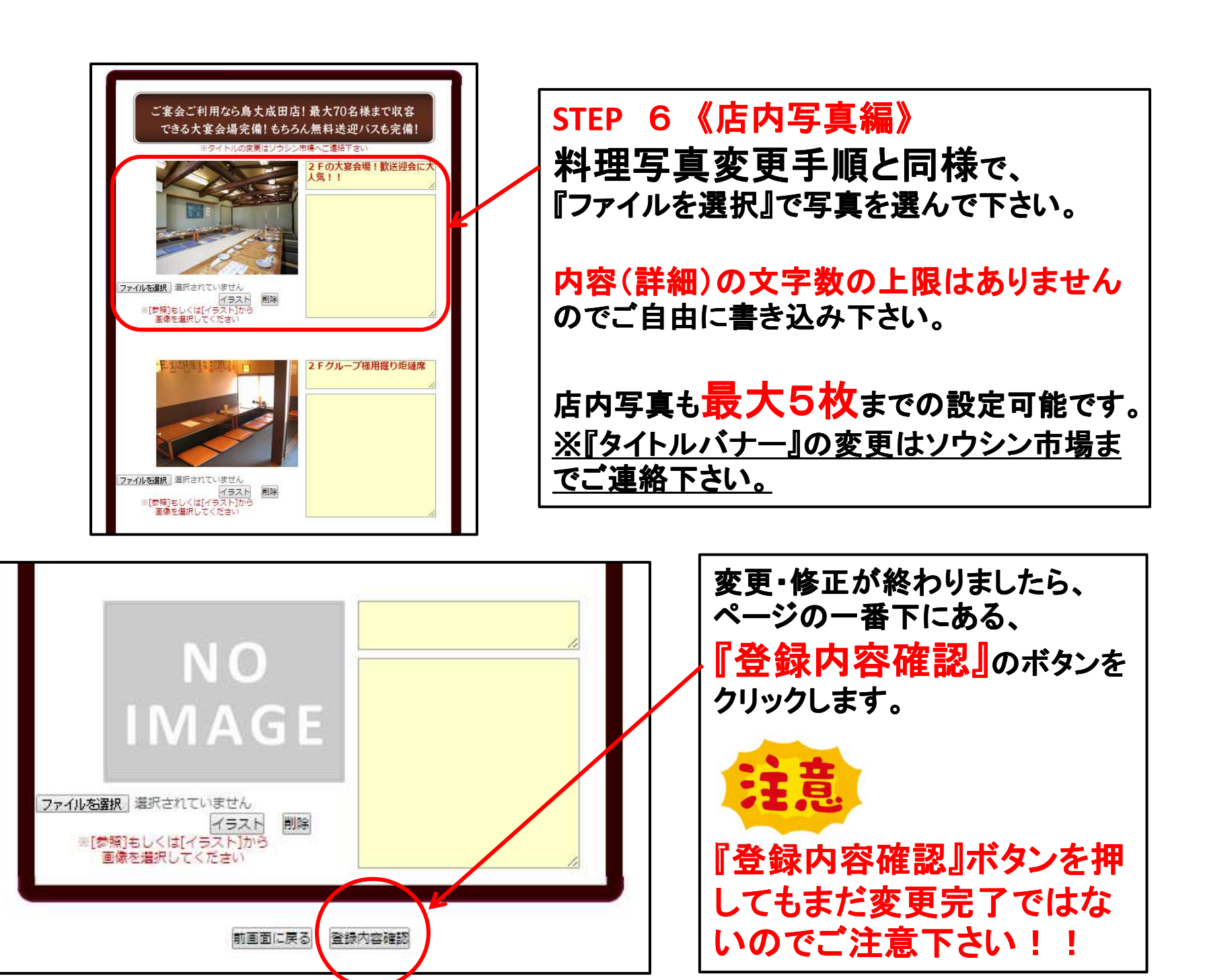

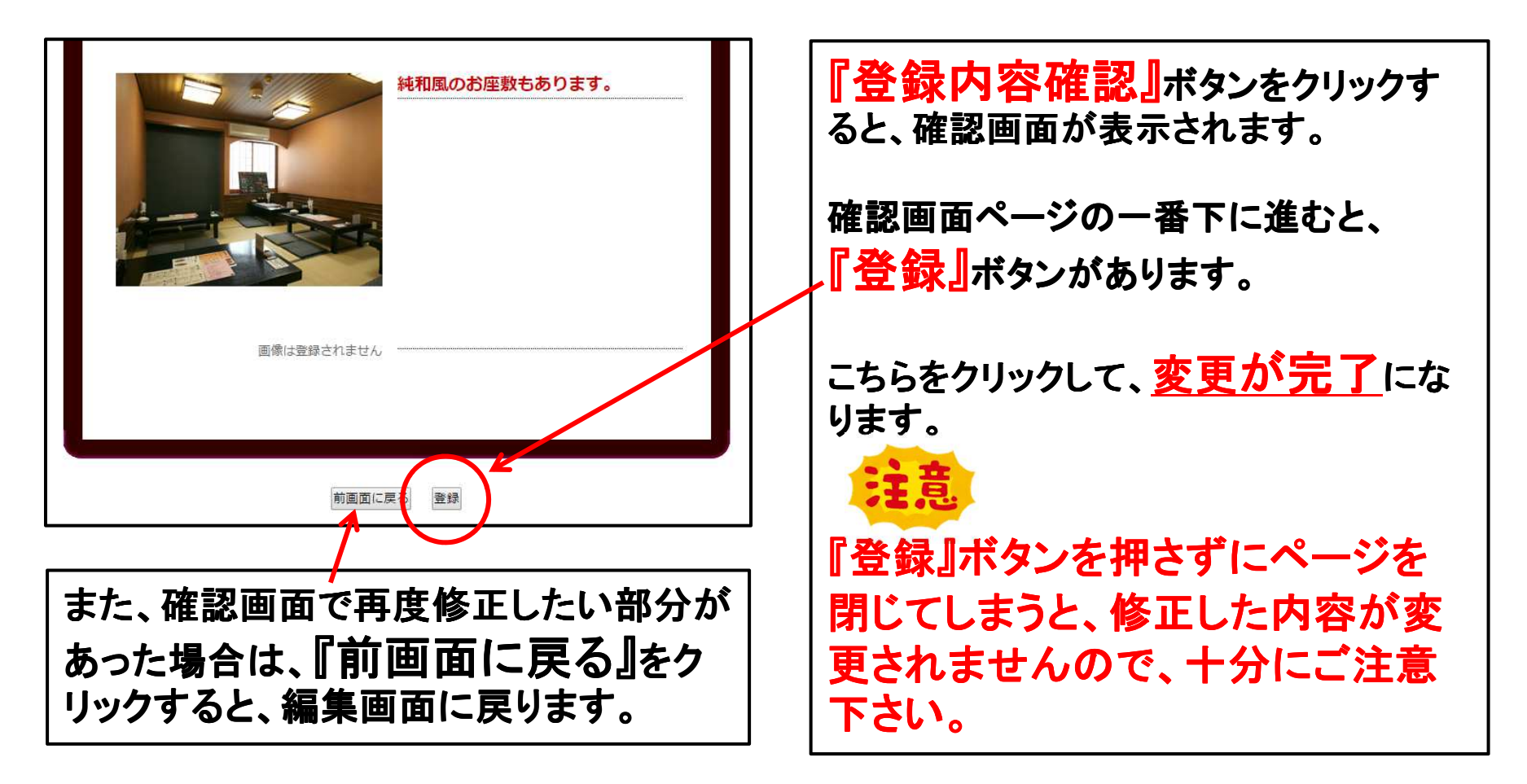

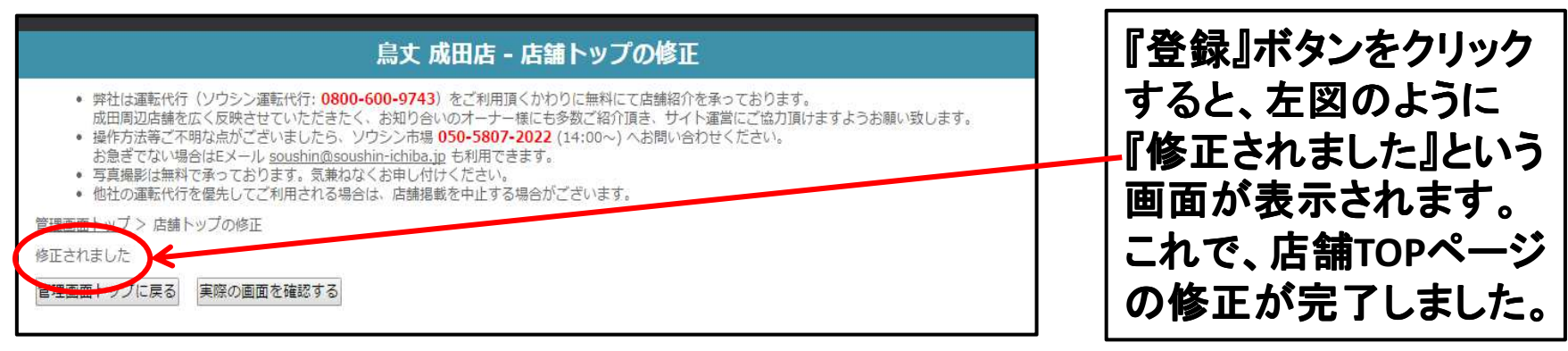

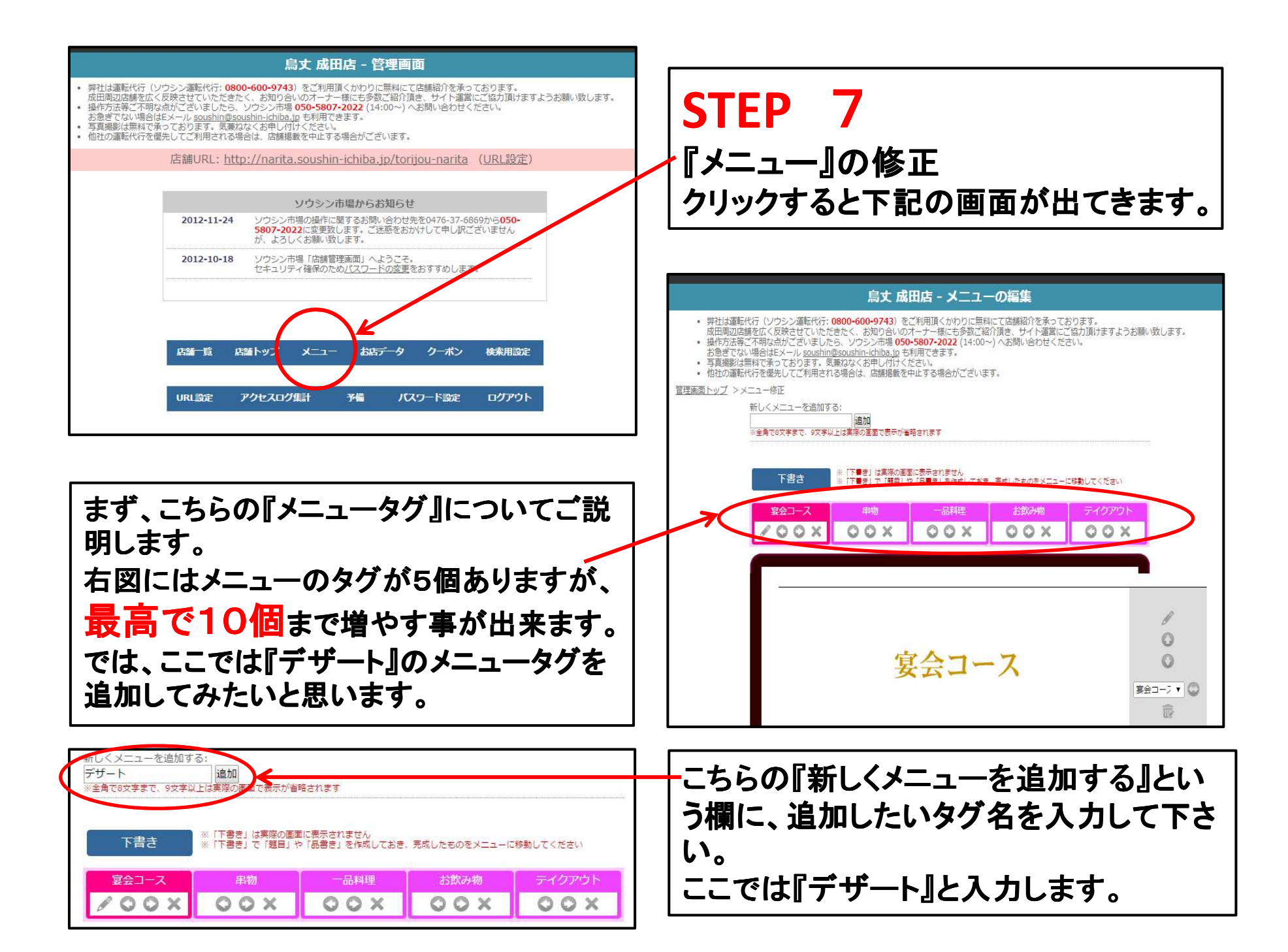

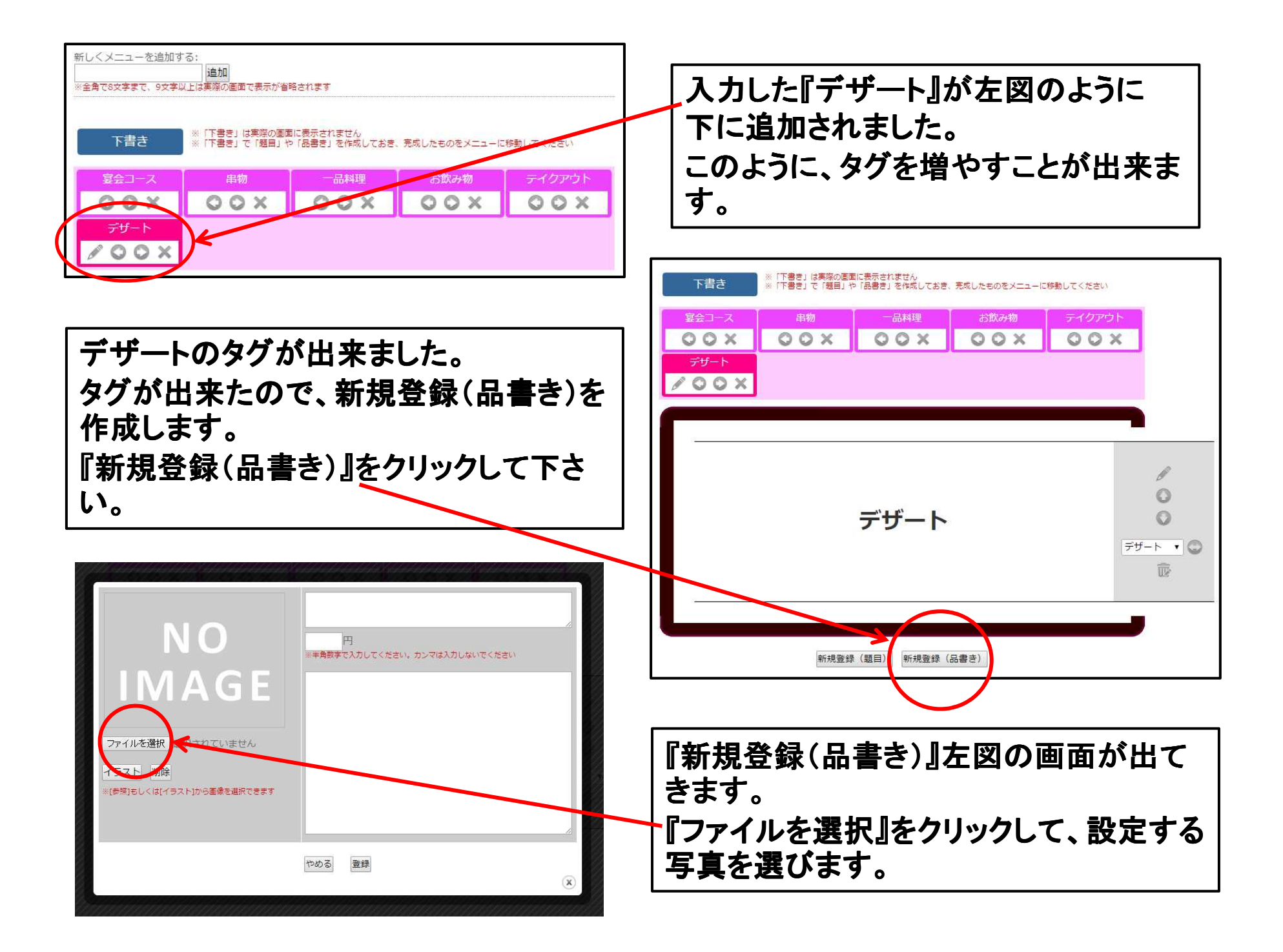

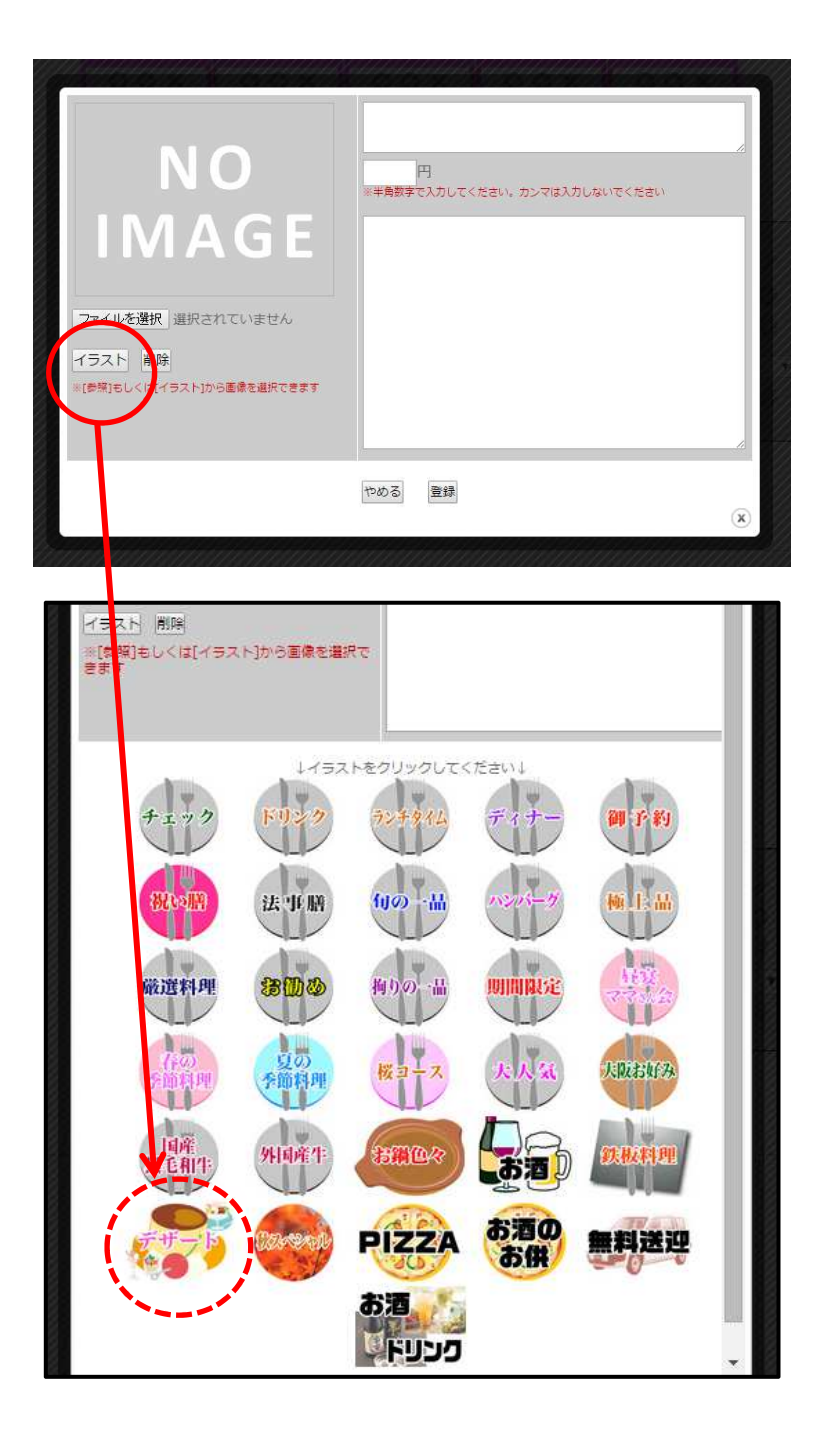

写真が無い場合は『イラスト』をクリックすると 下にイラストが表示され、選ぶ事も出来ます。 ここでは『デザート』のイラストを選択します。

| 「すりしては「「すった」」では、「ない」では、「ない」」では、「ない」」では、「ない」では、「ない」では、「ない」」では、「ない」」では、「ない」」では、「ない」」では、「ない」」では、「ない」」では、「ない」」では、「ない」では、「ない」」では、「ない」」では、「ない」」では、「ない」」では、「ない」」では、「ない」」では、「ない」」では、「ない」」では、「ない」」では、「ない」」では、「ない」」では、「ない」」では、「ない」」では、「ない」」では、「ない」」では、「ない」」では、「ない」」では、「ない」」では、「ない」」では、「ない」」では、「ない」」では、「ない」」では、「ない」」では、「ない」」では、「ない」」では、「ない」」では、「ない」」では、「ない」」では、「は、」」、「ない」」では、「は、」」でいい」では、「は、」」、「ない」」、「ない」」、「は、」」、「は、」」、「は、」」、「は、」」、「は、」」、」」、「は、」」、」」、「は、」、」」、」」、「は、」、」、」、」 | 円<br>※半角数字で入力してください。カンマは入力しないでください |
|----------------------------------------------------------------------------------------------------|------------------------------------|
| <u>S</u>                                                                                                    | である<br>登録<br>(X)                   |
| 上図のように、『デ・<br>れました。<br>あとは、商品名・内<br>します。                                                                                                    | ザート』のイラストが表示さ<br>容(詳細)・金額などを入力     |

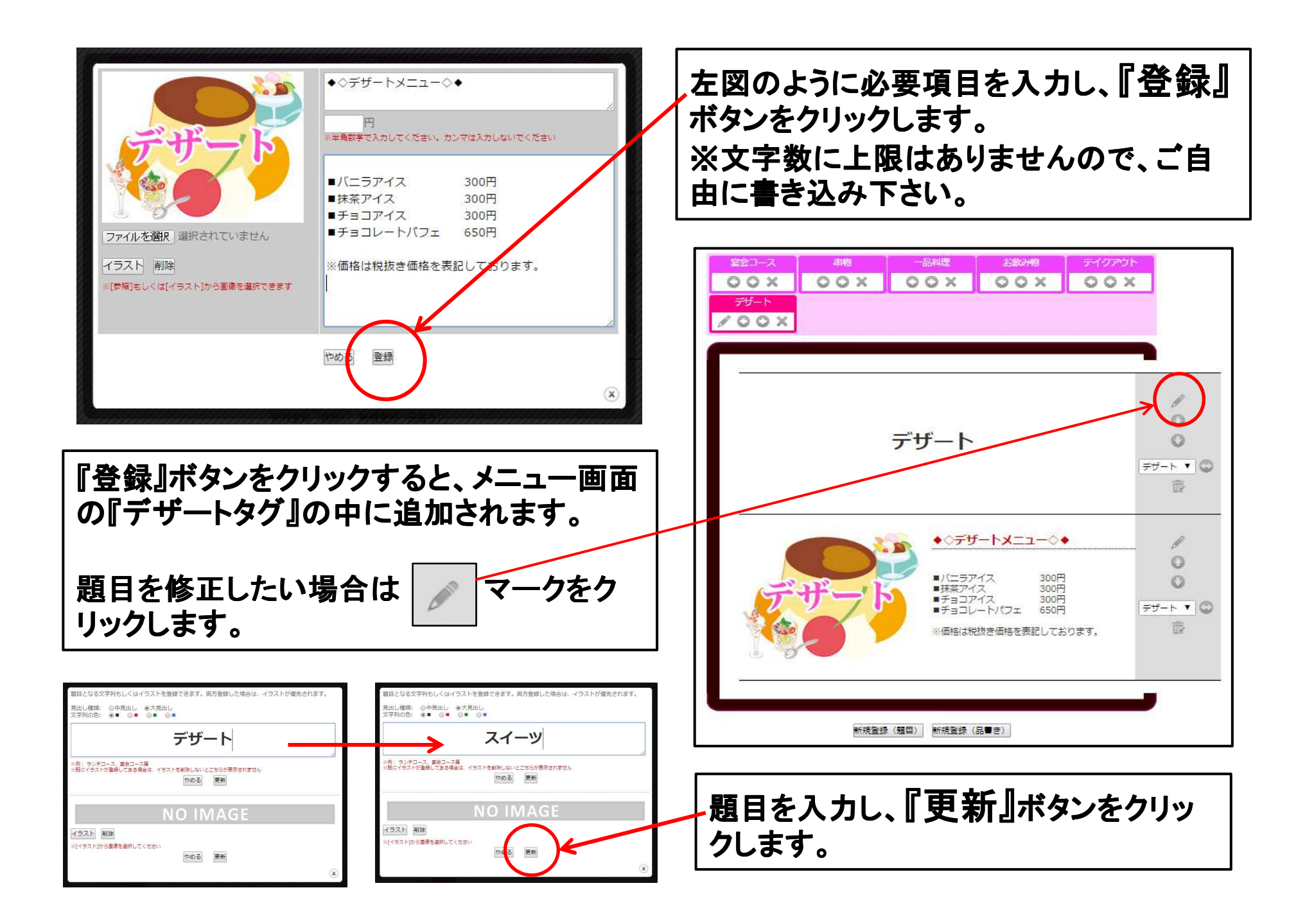

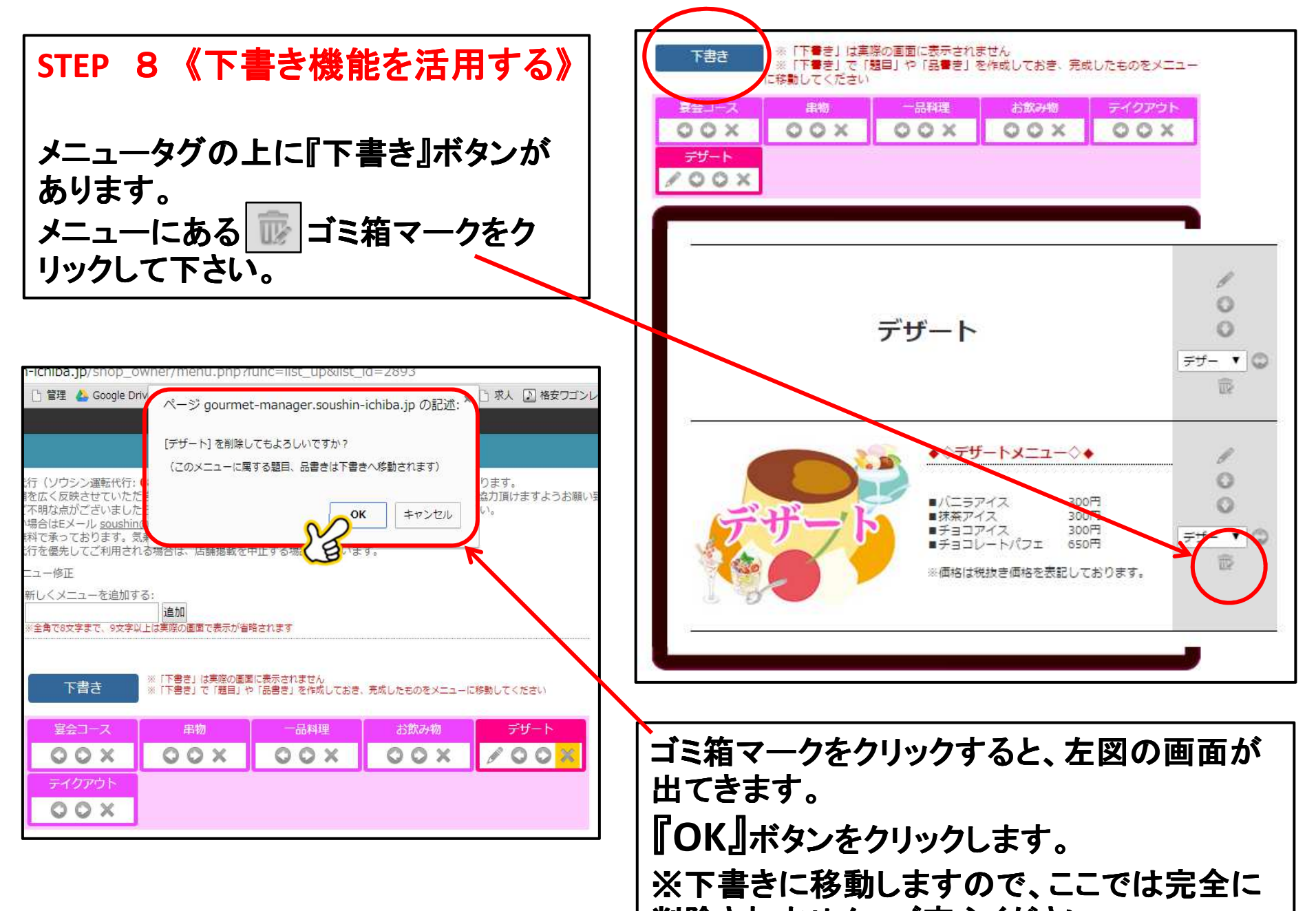

削除されません。ご安心ください。

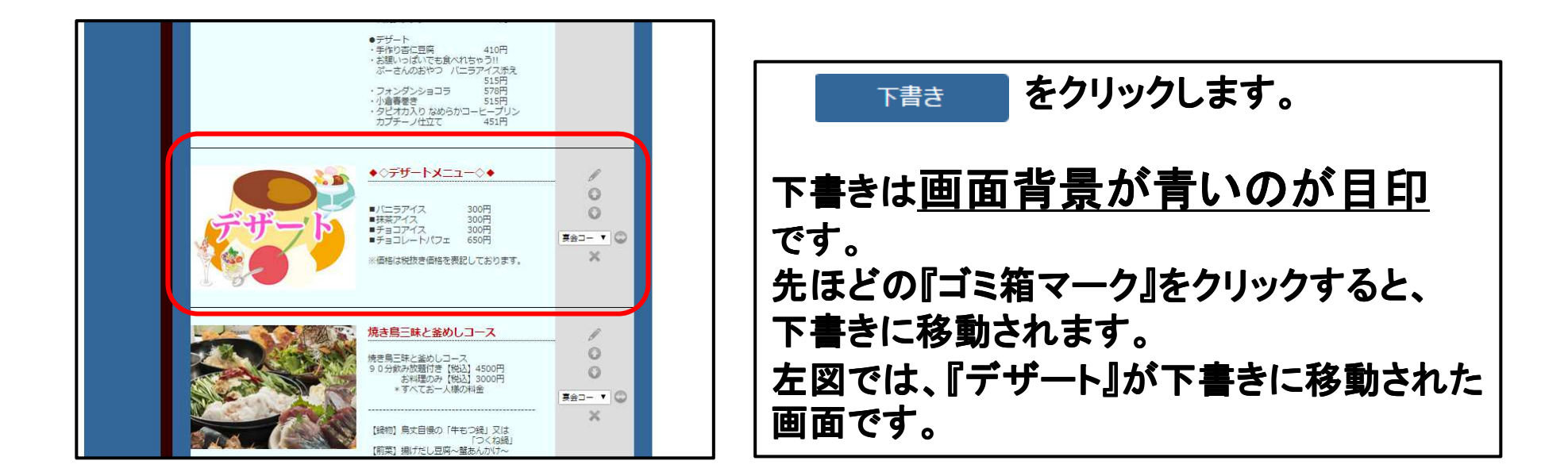

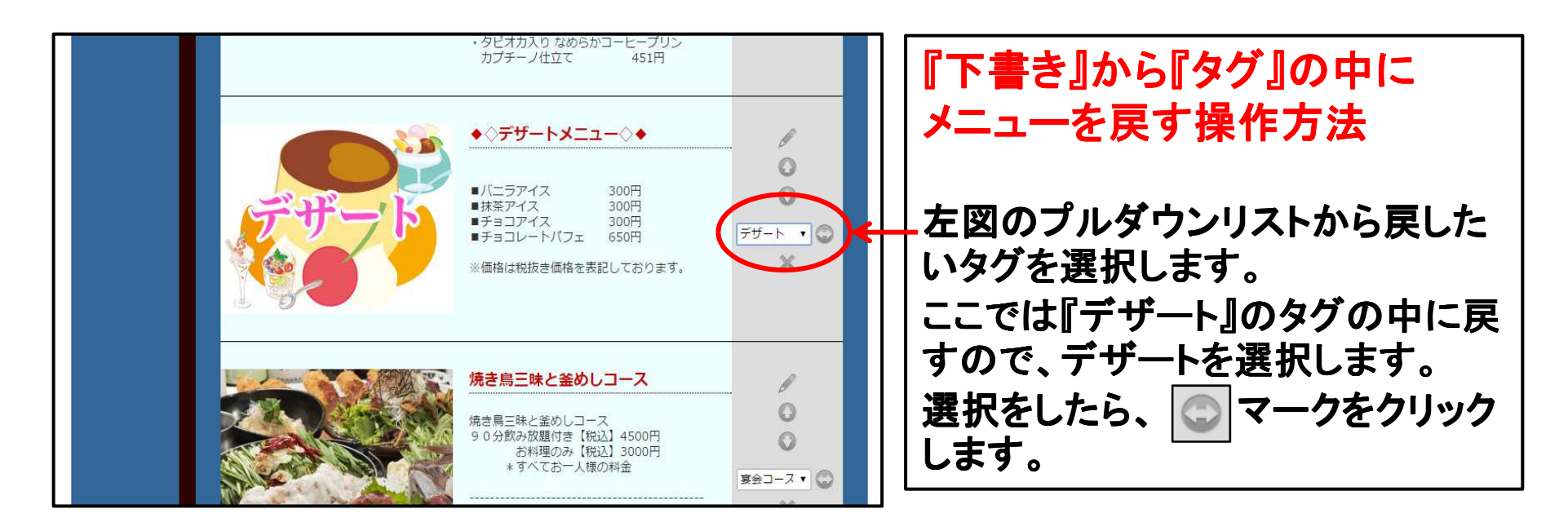

| 下書き ※「下書き」は実際の画面<br>※「下書き」は実際の画面<br>※「下書き」で「題目」か<br>に移動してください | 面に表示されません<br>○「品書き」を作成しておき、完成したものをメニュー                                                                                            |
|---------------------------------------------------------------|----------------------------------------------------------------------------------------------------|
| #¥⊐X ###<br>○ ○ X ○ ○ X ○<br><del>7Ŭ</del> ト<br>✔ ○ ○ X       |                                                                                                    |
| デ                                                             | <b>-</b><br>ザート<br><sup> デザー</sup> ▼©                                                                                             |
| FFF-F                                                         | <ul> <li>◆○デザートメニュー◇◆</li> <li>・パニラアイス 300円</li> <li>・抹茶アイス 300円</li> <li>・チョコレートパフェ 650円</li> <li>※価格は税抜き価格を表記しております。</li> </ul> |

『デザート』が下書きから『タグ』の中に 戻って来ました。

ここではデザートでご説明しましたが、 《季節料理や限定メニュー》など、 下書き機能を活用すると、とても便利だと 思います。

是非、活用してみて下さい。

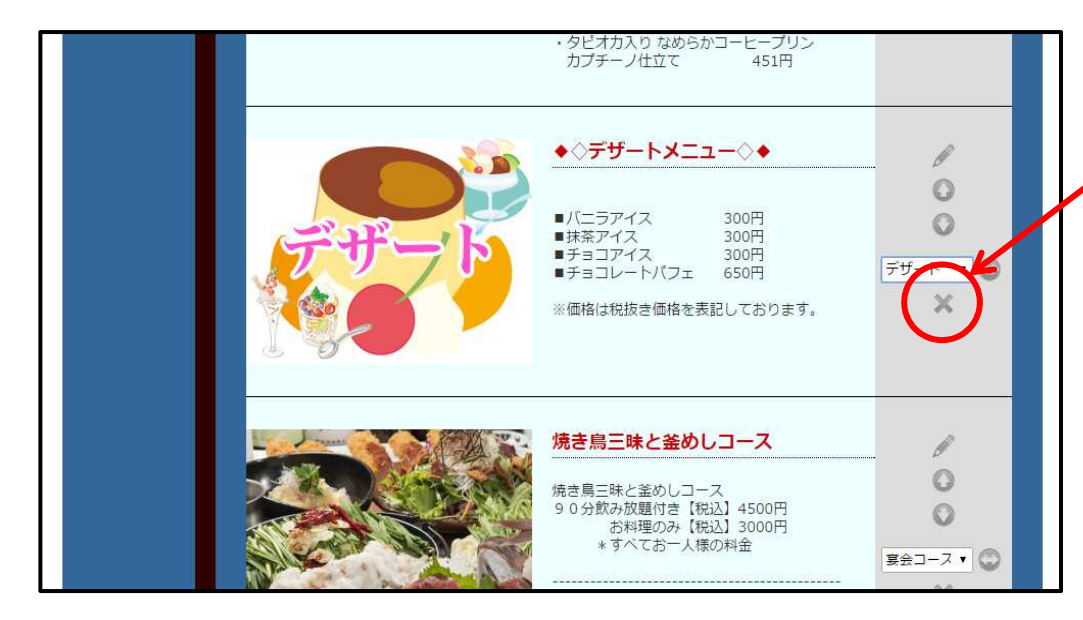

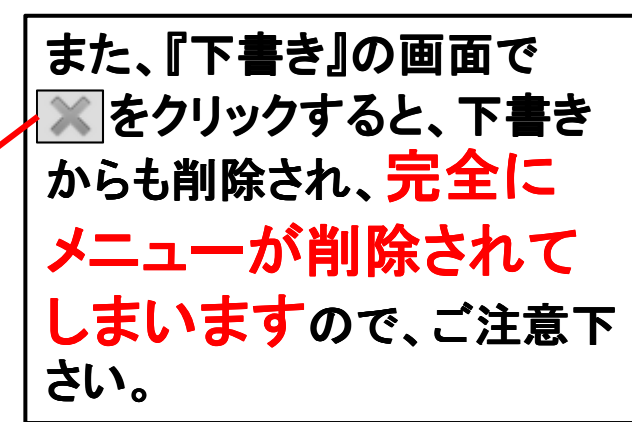

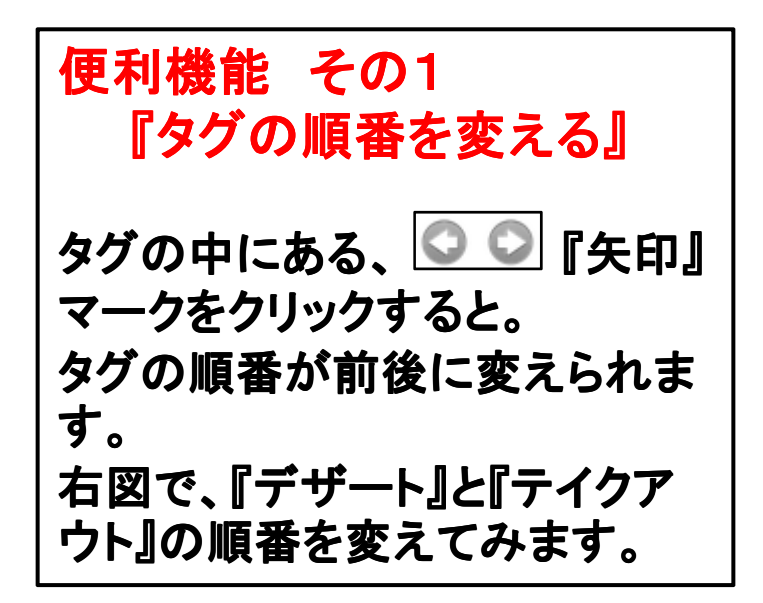

| 新しくメニューを追加す     | 3:                  |                             |               |          |
|-----------------|---------------------|-----------------------------|---------------|----------|
| ※全角で8文字まで、9文字[] | 追加<br>レドは実際の画面で表示が省 | 終されます                       |               |          |
| THE CAPPER SATE | CTONDATER CONTR.    | 10110 X                     |               |          |
|                 |                     |                             |               |          |
| ち售不             | ※「下書き」で「題目」や        | れに扱いされる せん<br>「品書き」を作成しておき、 | 、完成したものをメニューに | 移動してください |
|                 |                     |                             |               |          |
| 基会コース           | 串物                  | 一品科理                        | お飲み物          | テイクアウト   |
| OOX             | OOX                 | OOX                         | OOX           | OOX      |
| デザート            |                     |                             | _             |          |
|                 | 左の矢                 | :印をクリッ                      | ック            |          |
|                 |                     |                             |               |          |

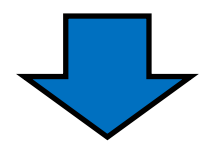

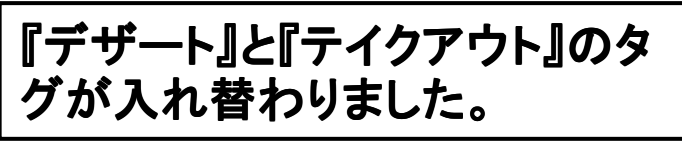

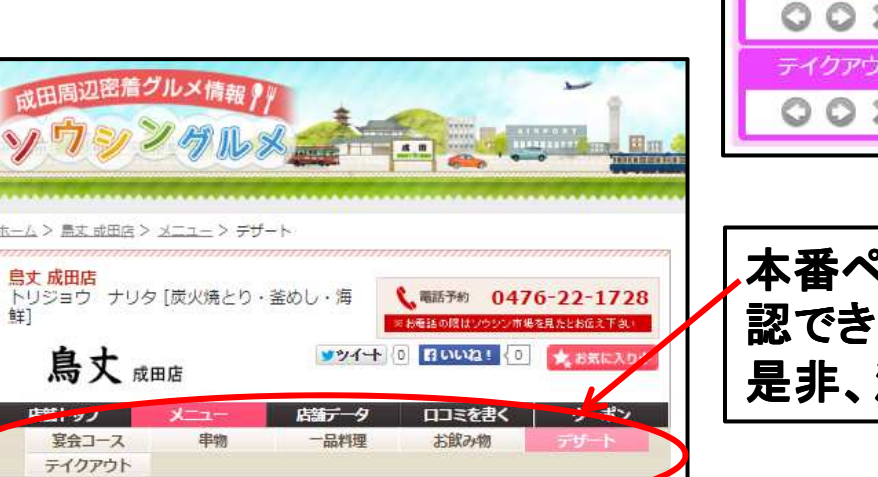

| 「「書き」  | ※「下書き」は実際の画面<br>※「下書き」で「題目」¥ | 町に表示されません<br>や「品書き」を作成しておき、 | 、完成したものをメニュード | に移動してください |
|--------|------------------------------|-----------------------------|---------------|-----------|
| 宴会コース  | 串物                           | 一品料理                        | お飲み物          | デザート      |
| OOX    | OOX                          | OOX                         | OOX.          | POOX      |
| テイクアウト |                              | ·······                     |               |           |
| OOX    |                              |                             |               |           |

本番ページでもタグが入れ替わっているのが、確 認できます。 是非、活用してみてください。

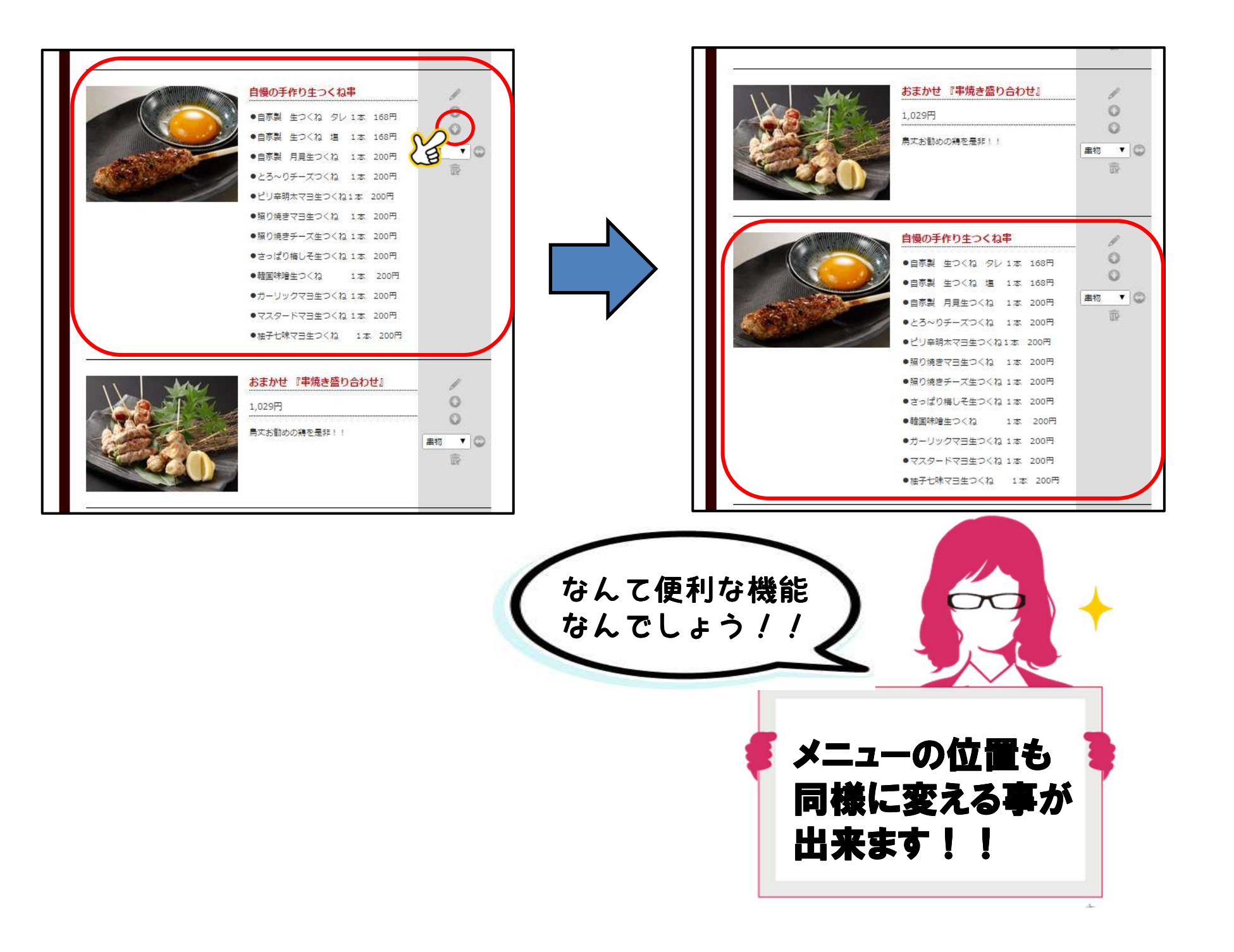

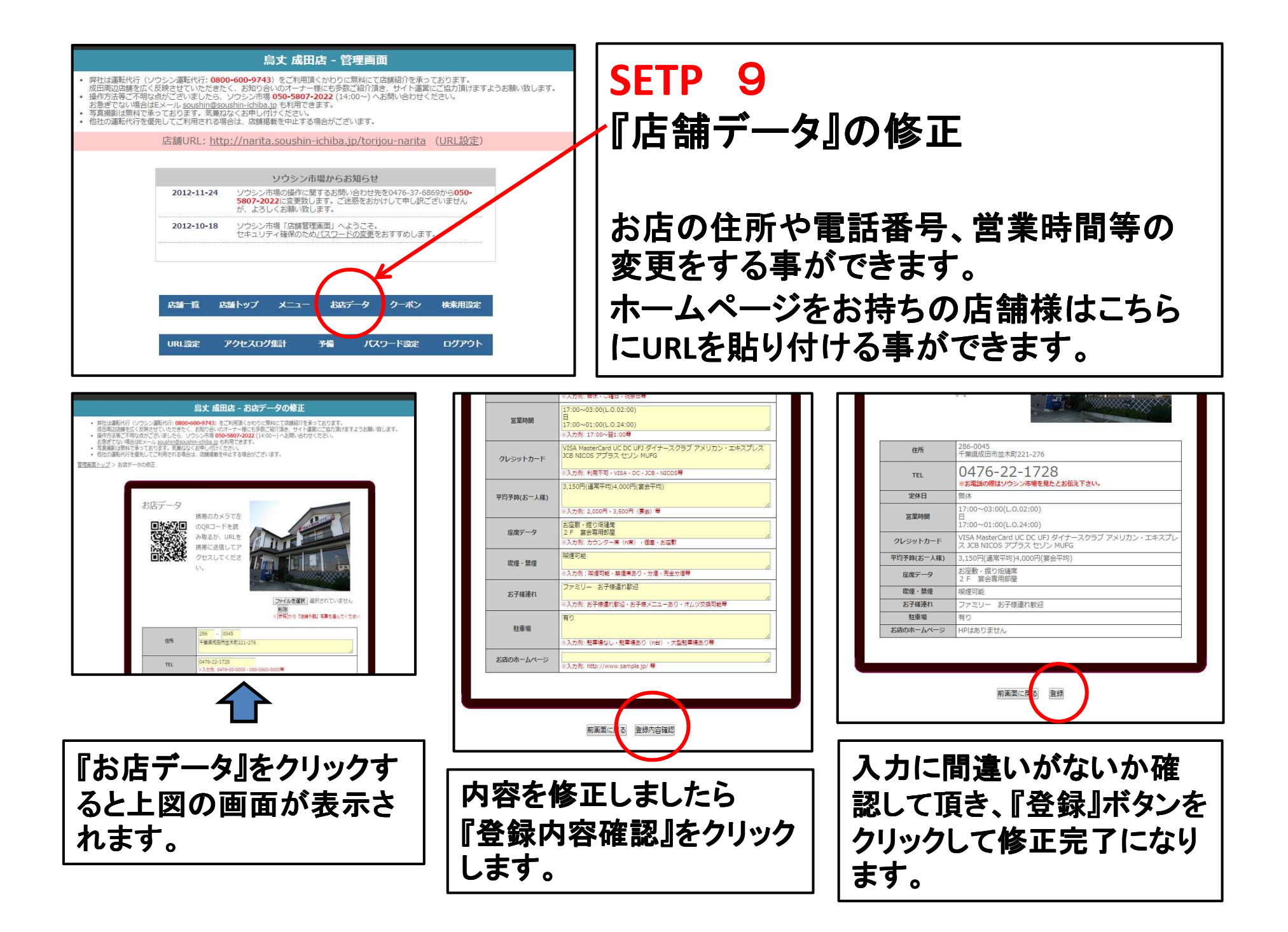

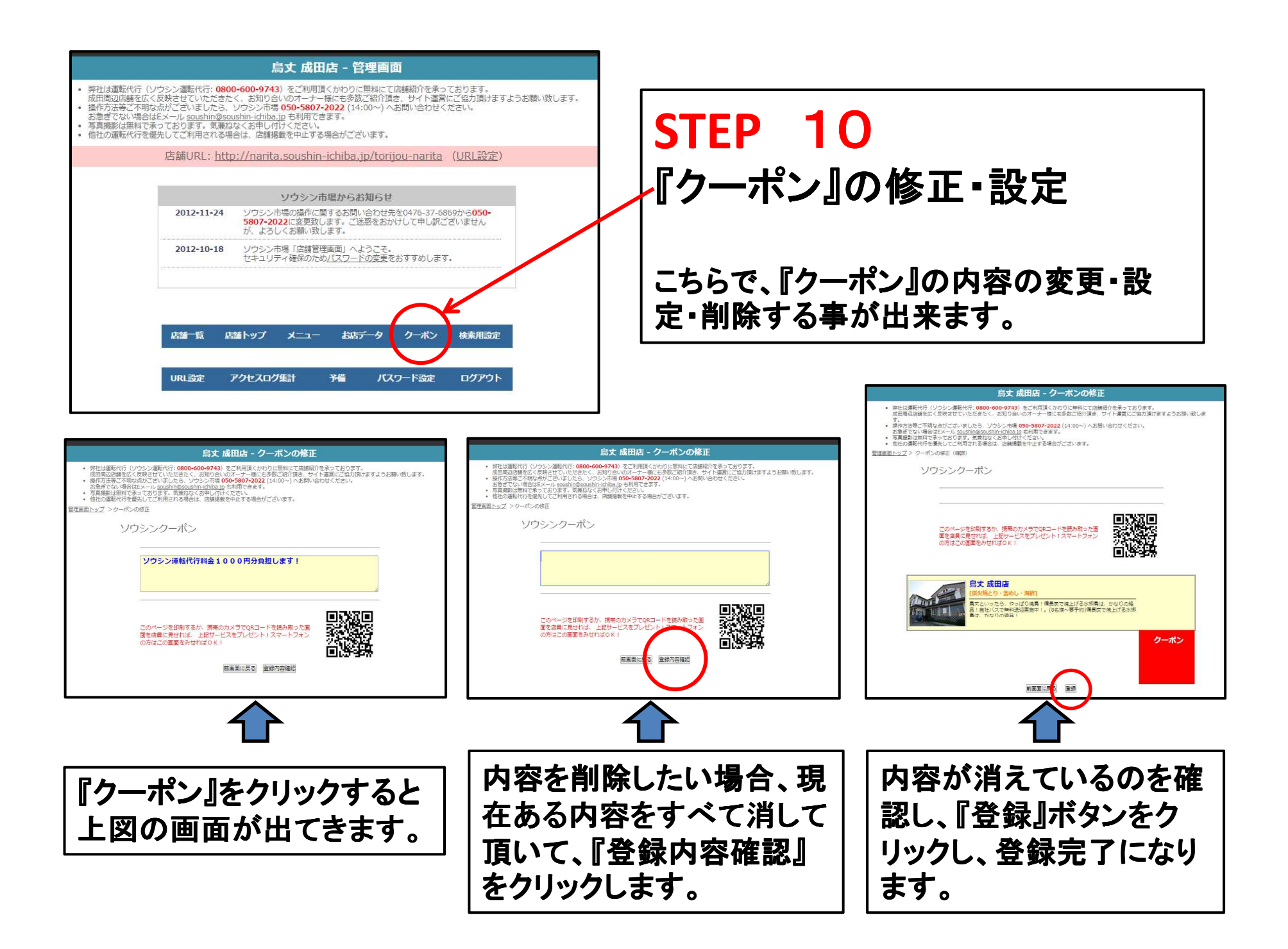

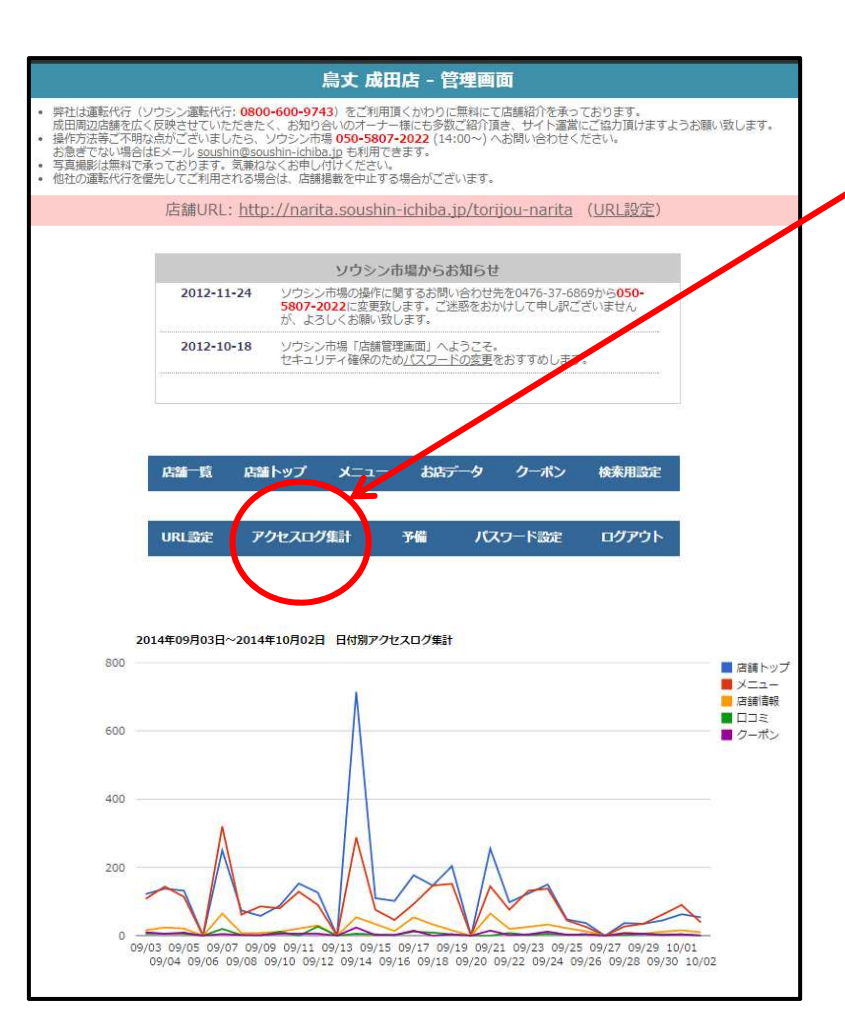

#### 【月別アクセス集計】

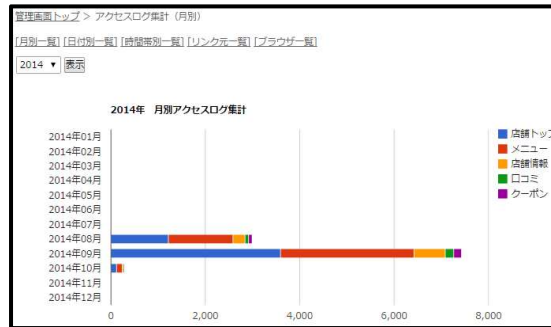

#### 【集計(プラウザ別)】

| 管理画面トップ > アクセスログ単計(ブラウザ別)                                       |       |
|-----------------------------------------------------------------|-------|
| [月前一覧] (日付約一覧] (趙智瑛別一覧) (リンク元一覧) (ブラウザー覧)<br>[2014 ▼] 09 ▼   慶示 |       |
| プラウザ                                                            | アクセス数 |
| Mobile Safari                                                   | 2691  |
| Android browser                                                 | 1858  |
| IE                                                              | 1254  |
| Chrome                                                          | 450   |
| Chrome Mobile                                                   | 417   |
| Googlebot                                                       | 230   |
| bingbet                                                         | 166   |
| Firefox                                                         | 113   |
| FacebookExternalHit                                             | 86    |
| AhrefsBot                                                       | 46    |
| Safari                                                          | 40    |
| NetFront                                                        | 19    |
| unknown                                                         | 18    |
| Yahool                                                          | 9     |

## 《アクセス集計機能》 店舗様ページのアクセス数やどの時間帯でアクセ スしているのか?どんなワードで店舗ページに入ら れているのか?を検索する事が出来ます。

#### 【時間帯別アクセス集計】

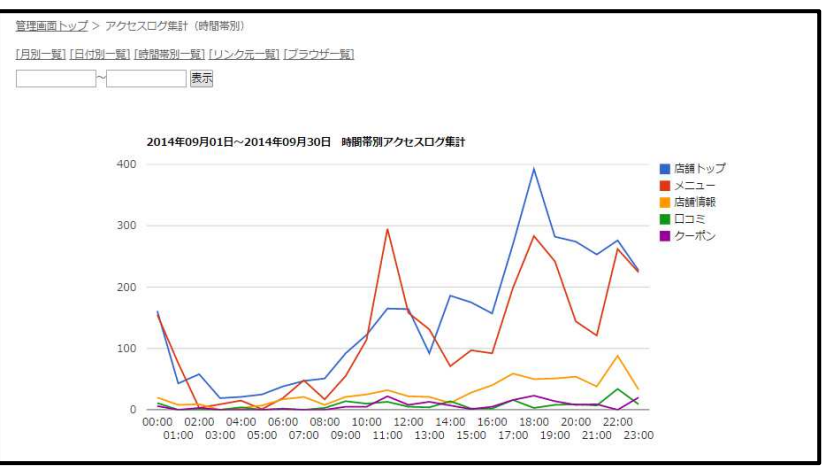

### 【集計(リンク元別】

| 51                                                       | 1175 |
|----------------------------------------------------------|------|
| http://narita.soushin-ichiba.jp/mammothcave/menu         | 692  |
| http://narita.soushin-ichiba.jp/mammothcave              | 640  |
| http://narita.soushin-ichiba.jp/mammothcave/detail       | 530  |
| http://narita.soushin-ichiba.ip/mammothcave/menu/2738    | 327  |
| http://narita.soushin-ichiba.jp/list/local/7key=56       | 240  |
| http://narita.soushin-ichiba.jp/list/categories/?key=509 | 239  |
| http://narita.soushin-ichiba.jp/mammothcave/menu/2739    | 230  |
| http://narita.soushin-ichiba.ip/mammothcave/info         | 184  |
| http://narita.soushin-ichiba.ip/list/genre/?key=44       | 175  |
| http://narita.soushin-ichiba.jp/list/categories/?key=408 | 146  |
| http://narita.soushin-ichiba.jp/mammothcave/menu/2740    | 131  |
| http://narita.soushin-ichiba.ip/mammothcave/             | 129  |
| http://narita.soushin-ichiba.jp/list/categories/7key=469 | 124  |
| http://narita.soushin-ichiba.jp/list/categories/?key=415 | 122  |
| http://narita.soushin-ichiba.jp/mammothcave/menu/2741    | 117  |

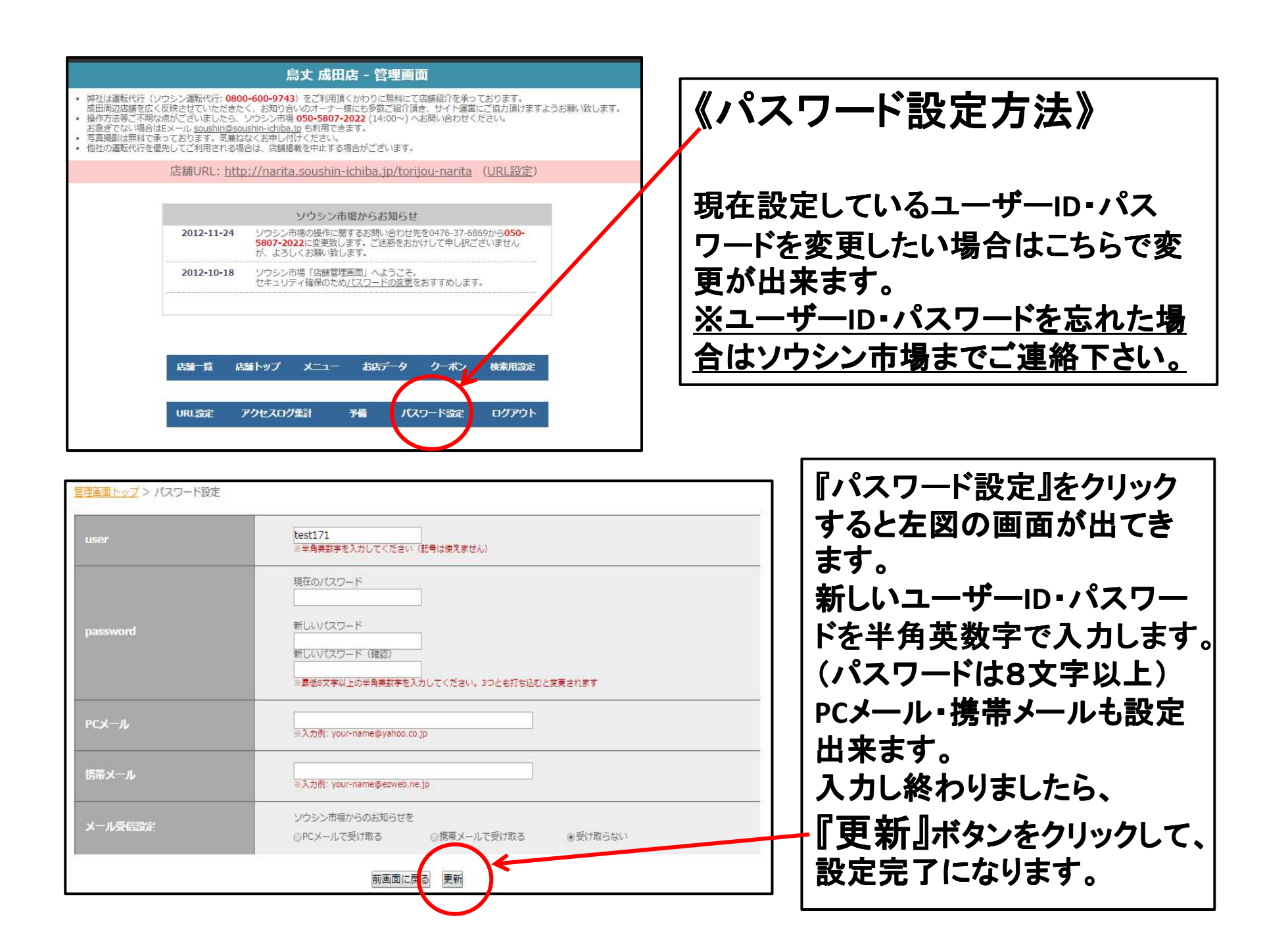